## Οδηγίες για υποβολή ετήσιων Βεβαιώσεων Αμοιβών από Επιχειρηματική Δραστηριότητα

Η εφαρμογή Academia Financials Έσοδα Έξοδα σας δίνει τη δυνατότητα να υποβάλετε τις ετήσιες βεβαιώσεις αμοιβών από επιχειρηματική δραστηριότητα σύμφωνα με την απόφαση A.1025/2020 της A.A.Δ.Ε. Από το ίδιο μενού υποβάλλονται και οι παρακρατήσεις προμηθευτών που υπόκεινται σε παρακράτηση με κωδικό αμοιβής 2 (Άρθρο 64 παρ.1 περ. δ' εδάφιο 2 του ν.4172/2013) και συντελεστή 3%, ενημερώνονται από τις κινήσεις που έχουν πραγματοποιηθεί με λογαριασμό που έχει ορισθεί η παράμετρος «**Ειδικός Λογαριασμός: Φόρος Εργολάβων 3%**».

## 1. Παραμετροποίηση

Για να ενημερωθούν οι Βεβαιώσεις Παρακράτησης Φόρου παρακαλούμε ακολουθήστε τα παρακάτω βήματα:

 Από την επιλογή «Προμηθευτές\Κύριες Εργασίες\Διαχείριση Προμηθευτών» επιλέγετε έναν – έναν τους προμηθευτές και συμπληρώνετε το πεδίο «Κωδικός Αμοιβών Επιχειρ. Δραστ.».

| 🖀 Διαχείριση Προμηθευτών  Κύ     | ριες Εργασίες                    |
|----------------------------------|----------------------------------|
| Βασικά Διάφορα Κινήσεις          | Οριζόμενα Πεδία Επιλονές         |
| Κωδικός                          | 50.00.0005 Α.Φ.Μ Συναλλασσομένου |
| Επώνυμο(ια)                      | ΠΡΟΜΗΘΕΥΤΗΣ Γ                    |
| 😧 A.Φ.M.                         | 55555555                         |
| Α.Φ.Μ. Εξωτερικού >13 Ψηφίων     |                                  |
| <u>Δ.Ο.Υ.</u>                    | Α΄ΑΘΗΝΩΝ                         |
| <u>Επάγγελμα</u>                 | ЕМПОРЮ                           |
| Υπόχρεος Μ.Υ.Φ.                  | NAI                              |
| Χώρα (ISO 3166)                  | GR Ελλάδα                        |
| Arria Espisoras (ARA             |                                  |
| Κωδικός Αμοιβών Εττιχειρ. Δραστ. | 10                               |
| Ενταγμένος αρθρ. 39β Κώδ. ΦΠΑ    |                                  |
| Διεύθυνση                        |                                  |
| Πόλη                             |                                  |
| T.K.                             |                                  |
| Τηλέφωνο                         | Fax                              |

Εάν κάποιος προμηθευτής έχει περισσότερους από έναν κωδικούς αμοιβών, συμπληρώνεται εκείνον με τη μεγαλύτερη συχνότητα.

2) Αφού έχετε καταχωρήσει τον κωδικό αμοιβών Επιχ. Δραστ. στον προμηθευτή, κατά την καταχώρηση κινήσεων από «Έσοδα-Έξοδα\Κύριες Εργασίες\Καταχώρηση Κινήσεων» εμφανίζεται το παράθυρο «Αμοιβές από Επιχειρ. Δραστηρ.».

| 🦉 Καταχώριση Κινήσεων  Κύριε | ες Εργασίες              |                                                                       |                       |          |
|------------------------------|--------------------------|-----------------------------------------------------------------------|-----------------------|----------|
| <u>Α/Α</u> 52 Αρ             | ιθμός Γραμμών ΜΙΑ ΓΡΑΜΜΗ | Λογ. Άρθρο                                                            |                       | Επιλογές |
| Ημερομηνία 13/02/25 Λ        | ογιστικό Σχέδιο ΕΤΑΙΡΙΑΣ | Ενεργοποίηση Μικτ                                                     | ής/Καθαρής Αξίας 🗌    | myDATA   |
|                              |                          |                                                                       |                       | Scan4you |
|                              |                          | ·                                                                     |                       |          |
|                              | Περιγραφή Λογαριασμ      |                                                                       | λξία Καθαρή Αξία Αξία | Φ.Π.Α.   |
| 04.90.1024 MOITA E           | 2004 24% WHA (EMITOPIKH) |                                                                       | 100,00                | 0,00     |
| <u>Προμηθευτής</u> 50.00.00  | 205                      | ό Επιχειρ. Δραστηρ.<br>Κωδικός Αμοιβα<br>Καθαρή Αι<br>Κοστόσεις Τουεί | ών 10<br>ξία 100,00   |          |
| Αιτιολογία ΠΡΟΜΗ             | ΗΘΕΥΤΗΣ Γ                | κρατησεις ταρει                                                       |                       |          |
| Παραστατικό                  | Téles Verre              | Παρακρατηθεις Φορ                                                     | ός                    |          |
| Συνολική Μικτή Αξία          | 100,00                   | οιμουνφηφιακό τελός Συνάλλαγ                                          |                       |          |
| Ειδικό Καθεστώς ΦΠΑ ΟΧΙ      |                          | ΟΙ Α Χαρτοσημ                                                         | 00                    |          |
|                              |                          | Αλλοδαττός χωρίς ΑΦ                                                   |                       |          |
| 1ος Τρόπος                   | Χώρα (                   | φορ. Κατοικίας Δικαιούχου Αμοιβ                                       | ής                    |          |
| Αξία                         | 0.00                     |                                                                       |                       |          |
|                              |                          |                                                                       |                       |          |
|                              |                          |                                                                       |                       |          |

Στο παράθυρο αυτό μπορείτε είτε να πατήσετε «**Esc**» αποδεχόμενοι τον Κωδικό Αμοιβής και να συνεχίσετε την καταχώρηση της κίνησης, είτε να επιλέξετε από τη λίστα που εμφανίζεται άλλο κωδικό αμοιβής και στη συνέχεια να **πατήσετε** «**Esc**» ώστε να συνεχίσετε την καταχώρηση.

Κατά την επιλογή του νέου κωδικού αμοιβής η εφαρμογή υπολογίζει αυτόματα το νέο ποσό του παρακρατηθέντα φόρου.

Για όσες περιπτώσεις απαιτείται, συμπληρώνετε τα πεδία «**Κρατήσεις Ταμείων**» και «**Τέλος Χαρτοσήμου**» και αυτόματα υπολογίζεται το πεδίο «**ΟΓΑ Χαρτοσήμου**».

Τέλος, πατάτε το πλήκτρο «Esc» και συνεχίζετε με την ολοκλήρωση της εγγραφής.

3) Εάν έχετε καταχωρήσει τον κωδικό αμοιβών στον προμηθευτή μεταγενέστερα των κινήσεων, για να ενημερωθούν αυτόματα οι κινήσεις που έχουν ήδη καταχωρηθεί με τον κωδικό αμοιβών, πρέπει από την επιλογή «Προμηθευτές\Κύριες Εργασίες\Μαζική Ενημέρωση Αμοιβών» να συμπληρώσετε στα πεδία «Ημερομηνία Από/Έως» το χρονικό διάστημα που επιθυμείτε και να πατήσετε το πλήκτρο «Ενημέρωση».

| 🖀 Μαζική Ενημέρωση Αμοιβών  Κύριες Εργασίες |         |           |  |  |  |  |  |  |
|---------------------------------------------|---------|-----------|--|--|--|--|--|--|
| Ημ/νία Απο/Εως 01/01/19 31/12/19            |         |           |  |  |  |  |  |  |
|                                             | Ενημέρω | υση Άκυρο |  |  |  |  |  |  |
|                                             |         |           |  |  |  |  |  |  |

ΠΡΟΣΟΧΗ: Η «Μαζική Ενημέρωση Αμοιβών» γίνεται μία μόνο φορά που σημαίνει ότι αν χρειαστεί να

αλλάξετε κωδικό Αμοιβών Επιχειρ. Δραστ. σε προμηθευτή και έχετε ήδη κάνει ενημέρωση αμοιβών για την ίδια περίοδο δεν θα ενημερωθούν οι αμοιβές με το νέο κωδικό.

Σε αυτήν την περίπτωση θα πρέπει να μπείτε σε κάθε εγγραφή αμοιβών από «**Προμηθευτές\Κύριες** Εργασίες\Αμοιβές από Επιχειρηματική Δραστηριότητα» και να διορθώσετε χειροκίνητα των κωδικό αμοιβών.

4) Στην επιλογή «Προμηθευτές\Κύριες Εργασίες\Αμοιβές από Επιχειρηματική Δραστηριότητα» έχετε τη δυνατότητα, ενώ βρίσκεστε στο πεδίο «Α/Α», να αναζητήσετε με το πλήκτρο F9 ήδη καταχωρημένες παρακρατήσεις να τις τροποποιήσετε ή και να τις διαγράψετε με F5 αν αυτό απαιτείται.

| 🖀 Αμοιβές από Επιχειρηματική Δραστηριά    | ντητα  Κύριες Εργ | ασίες                        |                             |                                |                                    |
|-------------------------------------------|-------------------|------------------------------|-----------------------------|--------------------------------|------------------------------------|
| A/A<br>Huroquavia                         | Аµол<br>12        | βές χωρίς κωδ. Επιχ. Δραστ.  |                             |                                |                                    |
| Παραστατικό                               | Τιμ. 0 7          |                              |                             |                                |                                    |
| Κωδικός Προμηθευτή                        | 50.00.0031        |                              |                             |                                |                                    |
| Εττώνυμο(ια) Προμηθευτή                   | Х                 |                              |                             |                                |                                    |
| Καθαρή Αξία                               | 1.000,00          |                              |                             |                                |                                    |
| Κωδικός Αμοιβών Εττιχειρ. Δραστ.          | 1                 | 🎦 Αναζήτηση/Αμοιβές από Επιχ | ειρηματική Δραστηριότητα    | Κύριες Εργασίες                | 23                                 |
| Κρατήσεις Ταμείων                         |                   | Φίλτρο Αναζήτηση             |                             |                                |                                    |
| Παρακρατηθείς Φόρος                       | 200,00            | Αναζήτηση με Α/Α             |                             |                                |                                    |
| Τέλος Χαρτοσήμου/Ψηφιακό Τέλος Συναλλαγής |                   |                              |                             |                                |                                    |
| ΟΓΑ Χαρτοσήμου                            |                   | Α/Α Ημερομηνία Παραι         | στατικό δικός Προμηθε Επώνι | ιμο(ια) Προμηθευτή Καθαρή Αξία | φοιβών Επιχεί Ελευθ. Επαγ. ατήσεις |
| Αλλοδαττός χωρίς ΑΦΜ                      |                   | 5 04/02/25 Tu. 0             | 50.00.0031 XI               | 372,0                          |                                    |
| Χώρα φορ. Κατοικίας Δικαιούχου Αμοιβής    |                   | 49 04/02/25 Τιμ. Ο           | 8 50.00.0031 XI.            | 500,00                         | )                                  |
|                                           |                   |                              |                             |                                |                                    |
|                                           |                   |                              |                             |                                |                                    |
|                                           |                   |                              |                             |                                |                                    |
|                                           |                   |                              |                             |                                |                                    |
|                                           |                   |                              |                             |                                |                                    |
|                                           |                   |                              |                             |                                | •                                  |
|                                           |                   |                              |                             |                                |                                    |

Επίσης στην επιλογή **«Αμοιβές χωρίς κωδ.Επιχ.Δραστ.»** εμφανίζονται μόνο οι εγγραφές που έχουν πραγματοποιηθεί, στις οποίες ο προμηθευτής έχει συμπληρωμένο **«Κωδικό Αμοιβών Επιχειρ.Δραστ.»** αλλά δεν έχει ενημερωθεί ο πίνακας της παρακράτησης (π.χ. διότι καταχωρήθηκε ο κωδικός αμοιβών μεταγενέστερα της κίνησης).

Έχετε τη δυνατότητα να συμπληρώσετε τον υποπίνακα των αμοιβών που δεν έχουν ενημερωθεί (με την παρακράτηση) και να καταχωρήσετε τον κωδικό αμοιβών, ώστε να ενημερωθεί ο παρακρατηθείς φόρος. Βρίσκετε τις εγγραφές αυτές, επιλέγοντας **«Αμοιβές χωρίς Επιχ. Δραστ.», έπειτα με διπλό κλίκ** επιλέγετε την εγγραφή που επιθυμείτε. Συμπληρώνετε το κωδικό αμοιβών ώστε να ενημερωθεί ο παρακρατηθείς φόρος και με **F12** αποθηκεύετε τις αλλαγές. Σε περίπτωση που επιθυμείτε να ενημερώσετε τον υποπίνακα αμοιβών για πολλές εγγραφές και όχι για κάθε μία ξεχωριστά, κάνετε **«Μαζική Ενημέρωση Αμοιβών»** από την επιλογή που αναφέρεται παραπάνω.

| Ά Αμοιβές από Επιχειρηματική Δραστηριότηται υρας εργασις. |          |          |              |               |                         |          |             |         |           |          |            |
|-----------------------------------------------------------|----------|----------|--------------|---------------|-------------------------|----------|-------------|---------|-----------|----------|------------|
| A/A                                                       |          | 🚞 Αμοιβι | ές χωρίς κωί | δικό Επιχειρη | ματικής Δραστηριότητας  |          |             |         |           |          | ×          |
| Ημερομηνια                                                | 00/00/00 | A/A      | Ημερομηνία   | Κωδικός       | Εττώνυμο(ια) Προμηθευτή | Απολονία | Παραστατικό | Αριθμός | Καθ. Αξία | Αξία ΦΠΑ | Μικτή Αξία |
| Παραστατικό                                               |          |          |              | Προμηθευτή    |                         |          |             |         |           |          |            |
| Κωδικός Προμηθευτή                                        |          | 90       | 13/11/2024   | 50.00.0019    |                         | F        | Κ ΠΤΛιαν.   | 55      | 1.000,00  | 0,00     | 1.000,00   |
| Επτώνυμο(ια) Προμηθευτή                                   |          | 94       | 25/11/2024   | 50.00.0019    |                         | Г        | < Τιμ.      | 555     | 150,00    | 36,00    | 186,00     |
| Καθαρή Αξία                                               | ,00      | 120      | 16/12/2024   | 50.00.0031    | K DΣ                    | ×        | Tiµ.        | 3       | 500,00    | 120,00   | 620,00     |
| Κωδικός Αυσιβών Εττιχειρ. Δραστ.                          |          | 123      | 17/12/2024   | 50.00.0031    | Χ ΟΣ                    | ×        | Τιμ.        | 4       | 800,00    | 192,00   | 992,00     |
| Koorágas Tousium                                          |          | 125      | 17/12/2024   | 50.00.0031    | X D2                    | ×        | Τιμ.        | 5       | 200,00    | 48,00    | 248,00     |
| κρατησείς ταρείων                                         |          | 132      | 19/12/2024   | 50.00.0031    | χ D2                    | ×        | Τμ.         | 6       | 1.500,00  | 360,00   | 1.860,00   |
| Παρακρατηθείς Φόρος                                       |          | 138      | 31/12/2024   | 50.00.0019    |                         | r        |             | 5554    | 500,00    | 120,00   | 620,00     |
| Τέλος Χαρτοσήμου/Ψηφιακό Τέλος Συναλλαγής                 |          |          |              |               |                         |          |             |         |           |          |            |
| ΟΓΑ Χαρτοσήμου                                            |          |          |              |               |                         |          |             |         |           |          |            |
| Αλλοδαττός χωρίς ΑΦΜ                                      |          |          |              |               |                         |          |             |         |           |          |            |
| Χώρα φορ. Κατοικίας Δικαιούχου Αμοιβής                    |          |          |              |               |                         |          |             |         |           | 1        | 1          |
|                                                           |          |          |              |               |                         |          |             |         |           | ОК       | Акиро      |

## 2. Εκτύπωση Βεβαιώσεων Αμοιβών από Επιχειρηματική Δραστηριότητα

Στην επιλογή «**Προμηθευτές\Εκτυπώσεις\Οικονομικές\Βεβαιώσεις Αμοιβών από Επιχειρ. Δραστηρ.**» έχετε τη δυνατότητα να εκτυπώσετε τις ετήσιες Βεβαιώσεις αμοιβών από επιχειρηματική δραστήριότητα.

## Υποβολή μέσω Internet Βεβαιώσεων Αμοιβών από Επιχειρηματική δραστηριότητα και Παρακράτηση φόρου Εργολάβων 3%.

Για να υποβάλετε τις ετήσιες Βεβαιώσεις Αμοιβών από Επιχειρηματική δραστηριότητα με μεταφέρεστε στην επιλογή «Προμηθευτές\Εκτυπώσεις\Υποβολή μέσω Internet\ Βεβ. Αμοιβ. από Επιχειρ. Δραστηρ.» Από το ίδιο μενού υποβάλλονται και οι παρακρατήσεις προμηθευτών που υπόκεινται σε παρακράτηση με κωδικό αμοιβής 2 (Άρθρο 64 παρ.1 περ. δ' εδάφιο 2 του ν.4172/2013) και συντελεστή 3%, ενημερώνονται από τις κινήσεις που έχουν πραγματοποιηθεί με λογαριασμό που έχει ορισθεί η παράμετρος «Ειδικός Λογαριασμός: Φόρος Εργολάβων 3%» στην επιλογή «Έσοδα – Έξοδα\ Κύριες Εργασίες\ Διαχείριση Λογαριασμών».

Στο πεδίο **«Έτος»** εμφανίζει αυτόματα το έτος στο οποίο είστε στην εταιρεία που θα υποβάλετε, συμπληρώνετε τα απαραίτητα πεδία **«Είδος Δήλωσης»**, **«Κωδ.Ταxis Φορολογούμενου»** και αν θέλετε να υποβάλλετε και για υποκαταστήματα επιλέγετε στο πεδίο **«Να περιλαμβάνονται Υποκ/τα**», την τιμή «ΝΑΙ». Στο πεδίο **«Εμφάνιση Κωδικών Αμοιβών»** μπορείτε να επιλέξετε από τη λίστα τους κωδικούς αμοιβών που επιθυμείτε να υποβάλλετε. Έπειτα επιλέγετε την εταιρεία που επιθυμείτε. Στην συνέχεια πατώντας την ένδειξη **«ΤΑΧΙSnet**», οδηγείστε στην σελίδα της Α.Α.Δ.Ε, όπου θα χρειαστεί να οριστικοποιείστε το αρχείο που μεταφορτώθηκε αυτόματα από την Εφαρμογή. Από την επιλογή **«Γροβολή»** μπορείτε να συνδεθείτε στο site της Α.Α.Δ.Ε. για να δείτε την υποβολή και από την επιλογή **«Εκτύπωση»** έχετε την δυνατότητα να εκτυπώσετε τις παρακρατήσεις όπως εμφανίζονται στην υποβολή.

| 📓 Βεβ.Αμοιβών Επιχ.Δραστηριότητας  Υποβολή μέα | ω Intern | et               |               |          |             |         |            |           |          |          |           |          |         | ×      |
|------------------------------------------------|----------|------------------|---------------|----------|-------------|---------|------------|-----------|----------|----------|-----------|----------|---------|--------|
| Προορισμός Αρχείου [·c·]                       |          | Academia Financi | ials TAXISnet | Προβοίλή | Εκτύπωση    |         |            |           |          |          |           |          |         |        |
| Έτος 2024                                      |          |                  |               |          |             |         |            |           |          |          |           |          |         |        |
| Είδος Δήλωσης                                  |          |                  |               |          |             |         |            |           |          |          |           |          |         |        |
| Κωδ. Ταxis Φοροίλογούμενου                     |          |                  |               |          |             |         |            |           |          |          |           |          |         |        |
| Να περιδαμβάνονται και τα Υποκαταστόματα       |          |                  |               |          |             |         |            |           |          |          |           |          |         |        |
| Εμφάνιση Κωδικών Αμοιβών                       |          |                  |               |          |             |         |            |           |          |          |           |          |         |        |
| Όλοι<br>Κωδικός 10 (<300ευρώ)                  | -        | AΦM              | EDONY         | MIA      | ΔΙΕΥΩΥΝΣΗ   | ΕΙΔΟΣ   | ΑΚΑΘΑΡΙΣΤΑ |           | OMHZOTA  | ΟΓΑ      | ΣΥΝΟΛΟ    | KAQAPA   | ΣΥΝΤΕΛ. | ΠΟΣΟ   |
| Αναξητηση Εταιρίας Κωδικός 2-3-4-5 (Φόρος Ερ   | m fra    | 700.00.          | Chizivii      |          | BIETO TREIT | ΑΜΟΙΒΗΣ | ΕΣΟΔΑ      | NAME IN A | 11021100 | XAPT/MOY | ΚΡΑΤΗΣΕΩΝ | ΕΣΟΔΑ    | ΦΟΡΟΥ   | ΦΟΡΟΥ  |
| Teit Hu/viα Ku6 Not.10 & Not.2-3-4-3           | 1        | 157398439        | ric .         |          | AA          | 1       | 2.600,00   |           |          |          |           | 2.600,00 | 20%     | 520,00 |
| Ενημερωσης                                     | 2        | 157398439        | FIC .         |          | AA          | 10      | 124,00     |           |          |          |           | 124,00   | 0%      |        |
| 24/02/23 0001 X                                | 3        | 004275809        | ГК            |          |             | 1       | 100,00     |           |          |          |           | 100,00   | 20%     | 20,00  |
| 01/03/23 0002 X                                | 4        | 073338267        | ×u:           |          |             | 10      | 100,00     |           |          |          |           | 100,00   | 0%      |        |
| 00/00/00 0017 E                                | 5        | 136296815        | 20            |          |             | 2       | 100,00     |           |          |          |           | 100,00   | 3%      | 3,00   |
| 15/02/22 0026 B                                |          |                  |               |          | ·           | Σύνολα: | 3.024,00   |           |          |          |           | 3.024,00 |         | 543,00 |
| 00/00/00 0040 A                                |          |                  |               |          |             |         |            |           |          |          |           |          |         |        |
| 00/00/00 0042 A                                |          |                  |               |          |             |         |            |           |          |          |           |          |         |        |
| 00/00/00 0045 🗙                                |          |                  |               |          |             |         |            |           |          |          |           |          |         |        |
| 28/02/22 0052 ×                                |          |                  |               |          |             |         |            |           |          |          |           |          |         |        |
| 00/00/00 0053 E                                |          |                  |               |          |             |         |            |           |          |          |           |          |         |        |
| 00/00/00 0054 A                                |          |                  |               |          |             |         |            |           |          |          |           |          |         |        |
| 00/00/00 0055 П                                |          |                  |               |          |             |         |            |           |          |          |           |          |         |        |
| 00/00/00 0056 Mamankey                         |          |                  |               |          |             |         |            |           |          |          |           |          |         |        |